## **MMC 2023 Student and Traveler Orientation**

- 1. Prior to beginning your experience with us at Memorial Medical, it is important for you to learn more about how to operate within the hospital in safe and effective way.
- 2. We have created customized, online learning modules that are available through out LifeTalent learning center.
- 3. If you are outside of the MMC network you access the website by first going to our external website: <u>https://www.mmclc.org/students-and-ctoontract-affiliates</u>
- 4. Scroll down until you see a link to "LifeTalent Center" like in the image below.

|            | Step 3: Complete Online Orientation                    |
|------------|--------------------------------------------------------|
|            | Click HERE for the Student Walkthrough Guide           |
| lost Curre | nt Version: MMC 2022 Student and Travelers Orientation |
|            | Education Login Portal LifeTalent Center               |

- 5. You will be transferred to our LifeTalent portal, and will need to:
  - a. Click on "Create Account"

| LIFETALENT<br>CENTER                                           |  |
|----------------------------------------------------------------|--|
| <br>Sign In Instructions                                       |  |
| User ID                                                        |  |
| Password Reminder Reset                                        |  |
| Sign In Create Account                                         |  |
| Copyright © 2020 All Rights Reserved.<br>Build 13.01.28.895.77 |  |

6. This form below will be shown. **"02765N – Las Cruces Non-Employee"** should auto-populate. If it does not, then use the drop down menu to scroll down to this institution and choose the exact name of the institution as shown.

| Heal                   | <b>th</b> Stre    | eam.                                 |
|------------------------|-------------------|--------------------------------------|
| Please Crea            | ate an Accou      | Int                                  |
| If you have alre       | ady registered, p | please click <u>here</u> to login.   |
| Organization           | Information       |                                      |
| Institution:           |                   | 02765N - Las Cruces Non-Employee 🗸   |
| General<br>Information |                   | Required Fields are marked with a *. |
| Last Name:*            |                   |                                      |
| First Name: 🗙          |                   |                                      |
|                        | -                 |                                      |

\*\*\*This selection is crucial as selecting any other Institution will not grant you access to the library and course that you will need. \*\*\*

7. Complete form. The "\*" are necessary areas of completion. Please complete with and ID and password you will remember.

| Institution:                        |              | 02765N - Las Cruces Non-Employee 🗸  |
|-------------------------------------|--------------|-------------------------------------|
| General<br>Information              |              | Required Fields are marked with a 😓 |
| Last Name:*                         | Tibbs        |                                     |
| First Name: <mark>*</mark>          | Joy          |                                     |
| Middle Name:                        |              |                                     |
| User ID:*                           | JoyTibbs     |                                     |
| Password:*                          | •••••        | •                                   |
| Confirm<br>Password: <del>*</del>   | •••••        | •                                   |
| Password<br>Reminder:               | somethin     | g helpful                           |
| Email:*                             | personale    | mail@live.coi                       |
| Time Zone:*                         | Mountain     | Time 🗸                              |
| Preferred<br>Language: <del>*</del> | English      | ~                                   |
| Institution Inf                     | ormation     |                                     |
| Location:*                          |              | UNKNOWN 🗸                           |
| Pay Grade: 🗙                        |              |                                     |
| Hire/Re-hire Da                     | te: <b>*</b> | 7/10/2020                           |

Note these selections are the only in this two drop down menus.

8. Follow prompts for second half of form:

|                            | 🚭 HealthStream L                                             | earning Cen × [       | 1                                    |                                                                                                    | _  |
|----------------------------|--------------------------------------------------------------|-----------------------|--------------------------------------|----------------------------------------------------------------------------------------------------|----|
|                            | Email: <del>*</del>                                          | personalema           | ail@live.coi                         | Select a department<br>Billers (Rev Cycle)                                                               | î  |
|                            | Time Zone:*                                                  | Mountain Ti           | me                                   | Coder Cardiovascular                                                                                     |    |
|                            | Preferred<br>Language: <del>*</del>                          | English               | ~                                    | Coder GI<br>Coder GU Renal<br>Coder Infectious Disease<br>Coder Mental Health<br>Coder Neuro<br>Coder OB |    |
|                            | Institution Ir                                               | nformation            |                                      | Coder Ortho<br>Coder Physician                                                                           |    |
|                            | Location:*                                                   |                       | UNKNOWN 🗸                            | Coder Respiratory                                                                                        |    |
|                            | Pay Grade: \star                                             |                       | UNKNOWN Y                            | Manager<br>Non Physician Pract (NPP)                                                                     |    |
|                            | Hire/Re-hire D                                               | ate: ★                | 7/10/2020                            | Non-Employee - Departmen                                                                                 | nt |
|                            | Review Month/Day:                                            |                       | 31 🖌                                 | Physician Cardiology Gen                                                                                 |    |
|                            | Department: 🚽                                                | <del>k</del>          | Non-Employee - Department 🗸          | Physician-Cardio Electro                                                                                 | -  |
|                            | Job Title: \star                                             |                       | Volunteer 🗸                          |                                                                                                    |    |
| Studen                     | •                                                            |                       |                                      |                                                                                                    |    |
| Select<br>Contra<br>Indepe | a job title<br>ctor<br>indent Physician<br>an Practice Staff | entered a v           | 7/10/2020                            | ssword and                                                                                               |    |
| Studer                     | it.                                                          | emailed to y          | ou shortly. Otherwise, you will need | to remember                                                                                              |    |
| Volunt                     | eer                                                          | password. If          | you forget this information, please  | contact your                                                                                             |    |
|                            | administrator.                                               |                       |                                      |                                                                                                    |    |
|                            | ✓ I Agree to t                                               | he <u>Terms of Us</u> | e.                                   |                                                                                                    |    |

Submit

- 9. Note: LifeTalent accounts created within the non-employee portal may be inactivated one (1) year from the date the account was created.
- 10. After creating your initial profile, you will be directed to your "My To-Do List" page, as displayed below.

| LIFETALENT CENTER                                                | MMC Student3<br>Las Cruces Non-Employee<br>Logout |
|------------------------------------------------------------------|---------------------------------------------------|
| To Do Completed Profile - Catalog Connections Help 😝 Take a Tour |                                                   |
| My To-Do List                                                    |                                                   |
| TOTAL TASKS: 0                                                   |                                                   |
| You are up to date, but there is always room to grow             | Options<br>My Submitted Assessments               |
| Find an Elective in the Catalog                                  |                                                   |

- 11. Using your mouse, browse to "Catalog" and search for the following course:
  - a. "MMC 2023 Students and Travelers Orientation"
  - b. click "Search"
  - c. Select **"MMC 2023 Students and Travelers Orientation"** by clicking on the curriculum link. It is very important that this exact curriculum is selected and completed; no other courses can be substituted.

| Catalog                          | MMC 2023 Students and Travelers Orientation | ٩    |
|----------------------------------|---------------------------------------------|------|
| Filter                           | What's New showing 1 - 20 of 98             | _    |
| MMC 2021 Students and Traveler X | MMC 2023 Students and Travelers Orientation | Info |
| Categories                       | NTM Orientation for Students and Travelors  |      |

- 12. You will be able to view an overview of the courses contained within the curriculum. Click on "Enroll"
- 13. Each course within the curriculum will be separated and the next course available to you in the series will be highlighted.
  - a. Begin by clicking on the "Start" Button for the first course listed.
- 14. Follow the instructions and click on the blue links displayed to initiate the course. If the course contains an external test after the course, follow the instructions to take that Test, Acknowledgement, or Additional Details.

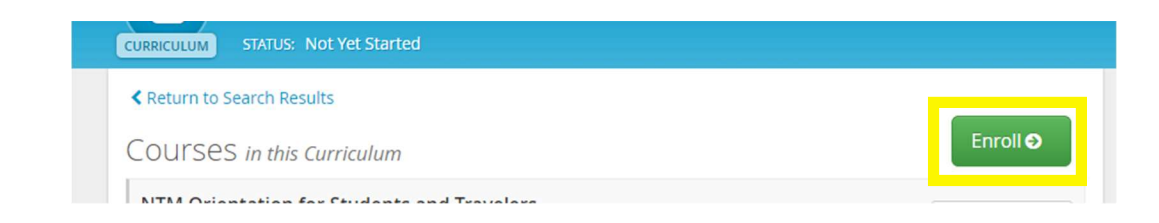

- 15. Once you have completed all requirements for that course, you will see a notification showing you this information, as displayed below.
  - a. To return to the list of remaining coursework within the curriculum, Click on **"MMC 2023 Students and Travelers Orientation**"
  - b. You may also see a pop-up screen indicating that you have finished a specific course.
    - 1. Click on "Return to Curriculum". After completing each course, you will be able to view your overall progress.
    - 2. Continue to "Start" each subsequent course and follow the specific instructions for completion.

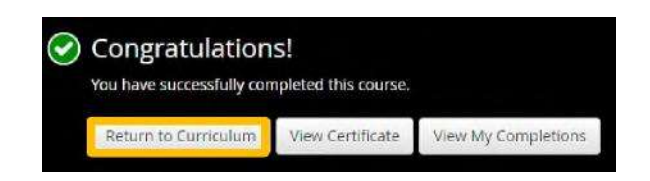

16. You will then return to the curriculum and choose the next course.

| Language Access Plan           |       |
|--------------------------------|-------|
| COURSE STATUS: Completed       |       |
| Show additional information *  |       |
| tapid Regulatory Bundle        |       |
| COURSE STATUS: IN Progress     |       |
| Rapid Regulatory Bundle        | Freed |
| ONLINE STATUS: Not Yet Started | Start |
| Jide additional information +  |       |

- 17. You can print certificates of completion by using the printer functionality in your web browser.
- 18. If you have previously completed this curriculum and need to view/print your progress, begin by logging into LifeTalent Center portal and using the **User ID** and **Password** you previously created.

| CINE    |              |                |
|---------|--------------|----------------|
| Sign In | Instructions |                |
|         |              |                |
|         | User ID      |                |
|         | Student3     |                |
|         |              |                |
|         | Password     | Reminder Reset |
|         |              |                |
|         |              |                |
|         | Cian In      |                |
|         | Sign in      |                |

19. Navigate to "Completed". Find the appropriate curriculum, and click on "Certificate" to view/print.

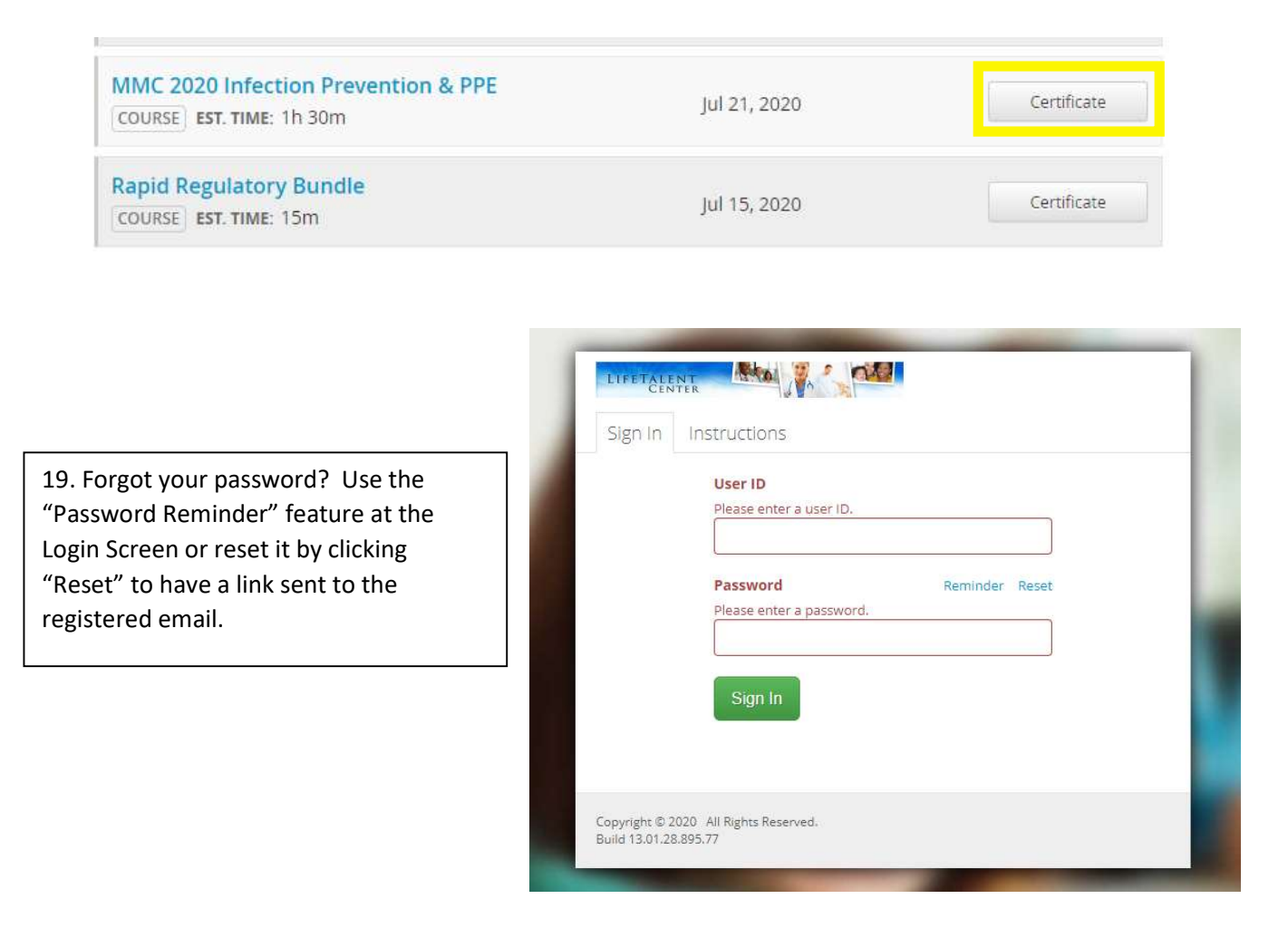

If you have questions, please reach out to your Education at 521-2233 or Human Resources at 521-2230.

Welcome to Memorial!

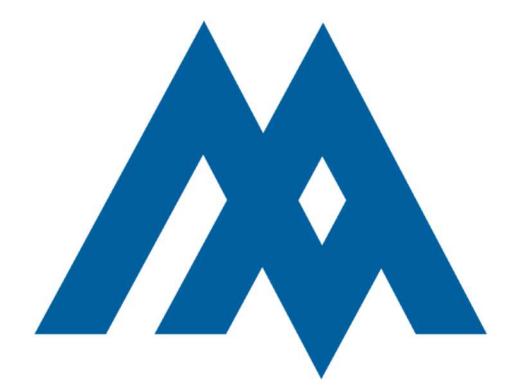